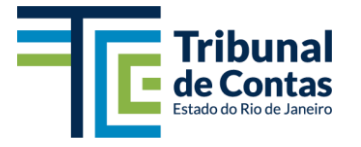

Token A3

CERTIFICADO DIGITAL

| Nome do documento           | Criador          | Data da criação | Último revisor   | Última revisão    | Páginas |
|-----------------------------|------------------|-----------------|------------------|-------------------|---------|
| MANUAL - Token A3-2022.docx | MarcosJC 02/2791 | 08/07/2022      | MarcosJC 02/2791 | V2.0 - 02/08/2022 | 8       |

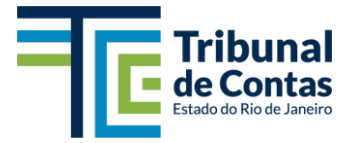

# SUMÁRIO

| I - OBJETIVO                                                | . 3 |
|-------------------------------------------------------------|-----|
| II - A SOLICITAÇÃO                                          | .3  |
| II.1 - Procedimento para solicitação de Certificado Digital | 3   |

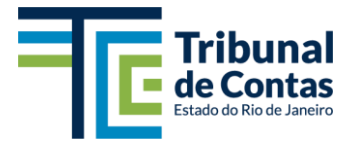

## I - OBJETIVO

Esclarecer o procedimento para aquisição / renovação de certificado digital, com suporte físico de token (eCPF padrão A3).

## II - A SOLICITAÇÃO

A solicitação para a aquisição de um novo token com certificado digital, quer seja por motivo de primeiro uso, renovação (vencimento do prazo de validade), defeito (token danificado), extravio (token perdido) ou furto (token roubado), é realizada por meio de SIE com modelo específico para solicitação de *Certificado Digital*.

O primeiro passo para a referida solicitação, portanto, consiste no acionamento do ícone do sistema de SIE da Janela de Aplicativos do TCE-RJ, encontrado na aba/guia 'Corporativos'.

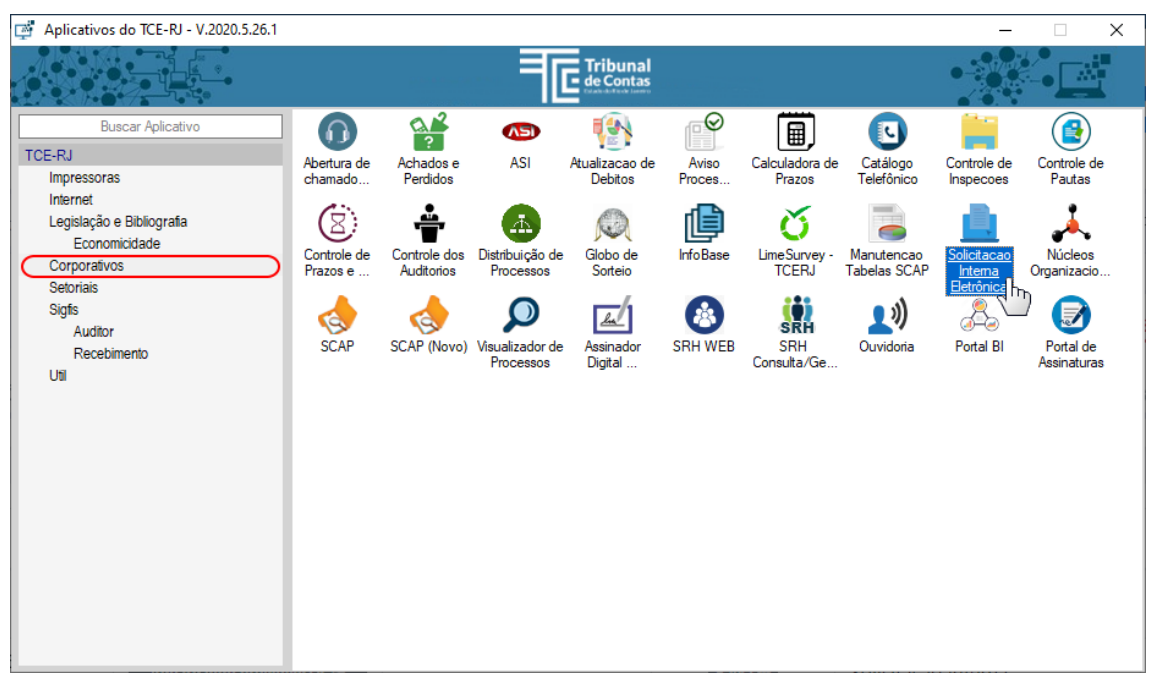

Figura II.0-1 – Ícone do sistema de SIE

### II.1 - Procedimento para solicitação de Certificado Digital

1- Acionar o sistema de SIE a partir da Janela de Aplicativos do TCE-RJ;

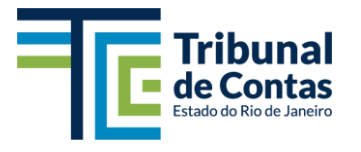

Subsecretaria de Tecnologia da Informação - STI Coordenadoria-Geral de Infraestrutura e Suporte - CIS

|                             | ICITAÇÃØ                       | 🖹 Novo(a         | a) 🕶 😂 Model    |                     |                                  |                    |           |            |                           | Q                          | 20                         | 0          | CIS 🔻   |
|-----------------------------|--------------------------------|------------------|-----------------|---------------------|----------------------------------|--------------------|-----------|------------|---------------------------|----------------------------|----------------------------|------------|---------|
| Painel de<br>Que passaram p |                                | e                |                 |                     |                                  |                    |           |            | Ø Recarreg                | ar 🕇 Nov                   | va Solicitação             | ¢ ©        | juda 👻  |
| CONSOLIA                    | ra buscar pelo núme            | ero, assunto ou  | ı texto         |                     | Órgão atual 🖌                    | Órgão emi          | ssor 👻    | Núcleo 🖌   | Tipo 🖌 Situação 🔨         | <ul> <li>Provid</li> </ul> | lências 🖌 I                | nstrução   | ~ X     |
| SI<br>18<br>NA CIS          | 0% A                           | ções             | <b>B</b><br>0%  | SI<br>O<br>EM AUTOP | P<br>RIZAÇÃO 0%                  | 51<br>11<br>10 DJJ | ₹S+       | 0%         | 51 OS<br>70 3<br>20 DIAS+ | <b>2%</b>                  | SI SC<br>4.2K<br>ARQUIVADO | os<br>128  | 97%     |
| Ações                       | Número                         |                  | Situação da SII | :                   | Atendimento no                   | Kanban             | Prioridad | e T        | ipo de solicitação        | Ass                        | unto                       |            |         |
| ۵ 4                         | SSP0155/202<br>08/07/2022 11:5 | 2 <b>2</b><br>i3 | Aguardando pro  | vidências 🏳         |                                  |                    | Baixa     | • 5        | olicitação interna        | Ace                        | sso pasta                  |            |         |
| ۵ ۵                         | GP1-HMM00<br>08/07/2022 10:5   | 018/2022         | Aguardando pro  | vidências 🏳         |                                  |                    | Baixa     | • s        | olicitação interna        | Ace                        | sso de servidor            | - Andréa I | Ramos   |
|                             | CDS0259/20 07/07/2022 16:5     | 22<br>8          | Na fila de e    | pera 🏳              | No backlog<br>Ver atividade no k | P<br>Canban 🛃      | Baixa     | • S        | olicitação interna        | Solie<br>(c/ t             | citação de Certil<br>oken) | icado Dig  | ital e- |
| <u>ه</u> ک                  | CDS0258/20 07/07/2022 15:3     | <b>22</b>        | Aguardando pro  | vidências 🏱         |                                  |                    | Alta      | <u>↑</u> S | olicitação interna        | Atua<br>de E               | alização de arqu<br>Dados  | ivos CSV   | do Por  |

Figura II.1-1 – Tela inicial do sistema de SIE – abrindo uma Nova Solicitação

2- Selecionando o tipo de solicitação;

|                                                        | CITAÇÃØ<br>ELETRÔNICA            | 🖺 Novo(a) 🗸 😂 Mode  | los                       |                                    |                 |                           | Q 🗜 🔊 🛞 🛛 as 🗸                                                                                                    |  |
|--------------------------------------------------------|----------------------------------|---------------------|---------------------------|------------------------------------|-----------------|---------------------------|----------------------------------------------------------------------------------------------------|--|
| Painel de (<br>9 Que passaram pela<br>7 CONSULTA (?) : | Controle<br>a CIS<br>SUMÁRIO     |                     |                           |                                    |                 | () Recarregar             | Nova Solicitação     O Ajuda      O Ajuda                                                                                 |  |
| Q Digite aqui para                                     | buscar pelo número,              | assunto ou texto    | Órgão atu                 | ial ∽ Órgão emi                    | ssor 🖌 Núcleo 🖌 | Tipo 🖌 Situação 🖌         | ☑ Solicitação circular<br>☑ Solicitação RH                                                                                |  |
| SI<br>18<br>NA CIS                                     | 0%         Açõi                  | <b>₽</b><br>ES 0%   | SI<br>O<br>EM AUTORIZAÇÃO | 0%                                 | √<br>AS+ 0%     | SI OS<br>70 3<br>20 DIAS+ | Ø Ordem de serviço         05           Ø         4.2K         13         128           2%         ARQUIVADOS         97% |  |
| Ações                                                  | Número                           | Situação da S       | E Atendin                 | nento no Kanban                    | Prioridade      | Tipo de solicitação       | Assunto                                                                                                    |  |
| <u>ه</u> ک                                             | SSP0155/2022 08/07/2022 11:53    | Aguardando p        | ovidências 🏱              |                                    | Baixa 🕹         | Solicitação interna       | Acesso pasta                                                                                                    |  |
| <u>ه</u> ک                                             | GP1-HMM0018/<br>08/07/2022 10:57 | /2022 Aguardando pr | ovidências 🏳              |                                    | Baixa 🗸         | Solicitação interna       | Acesso de servidor - Andréa Ramos                                                                                         |  |
| ۲                                                      | CDS0259/2022 07/07/2022 16:58    | Na fila de          | espera P Ver ativ         | No backlog 🏱<br>vidade no Kanban 🛃 | Baixa 🕹         | Solicitação interna       | Solicitação de Certificado Digital e-i<br>(c/ token)                                                                      |  |
| ه ی<br>https://www.tcerj.tc.br/solicitacao-elet        | CDS0258/2022                     | Aguardando pr       | ovidências 🏳              |                                    | Alta 🛧          | Solicitação interna       | Atualização de arquivos CSV do Por<br>de Dados                                                                            |  |

Figura II.1-2 – Solicitação interna, Solicitação circular, Solicitação RH ou Ordem de serviço

3- Após iniciar a abertura da nova SIE, selecionar o modelo específico;

|                                  | ro(a) ▼                                                                                                    | ଦ 🖑 ଡ 🌾                                                                                                    | 🔵 💿 cis 🗕                                                                                                    |
|----------------------------------|----------------------------------------------------------------------------------------------------|----------------------------------------------------------------------------------------------------|----------------------------------------------------------------------------------------------------|
| Nova Solicitação                 |                                                                                                    | 🗶 Cancelar 🛛 😂 Salvar como rascunho 🖌 Salvar e envi                                                                                                    | ar 💿 Ajuda 👻                                                                                                    |
| Autor desta Solicitação          | 0                                                                                                    | 6                                                                                                    | (0)                                                                                                    |
|                                  | 🖉 Dados da Solicitação 🔯 Texto da Solicitação 🔒 Autor                                                                                                    | rização 🖉 Anexos                                                                                                    |                                                                                                    |
| and a                            | Tipo de solicitação *                                                                                                    | Clique aqu                                                                                                    | ii para utilizar um<br>Modelo                                                                                                    |
| Street .                         | Solicitação interna                                                                                                    | Q Selecionar outro tipo 🛛 😂 Utiliz                                                                                                    | ar um Modelo                                                                                                    |
|                                  | Assunto *                                                                                                    | Prioridade *                                                                                                    |                                                                                                    |
| all the state of the second      |                                                                                                    | Baixa                                                                                                    | ~                                                                                                    |
| COORD GERAL DE INFRAESTRUITURA E | Forneça uma breve descrição do que se trata esta Solicitação.                                                                                                    | Defina uma prioridade para a sua Solicit                                                                                                    | ação.                                                                                                    |
| SUPORTE                          | DESTINO / SELECIONE O ÓRGÃO DESTINO DESEJADO                                                                                                    |                                                                                                    |                                                                                                    |
| Creey to br                      | ADDICATOR AND ADDICATOR ADDICATOR AD | Annual Mar Franzerson<br>Construction of the Annual Market<br>Construction of the Annual Market<br>Construction of the Annual M | Transformer<br>Transformer<br>Trans |

Figura II.1-3 – Selecionando a opção 'Utilizar um Modelo'

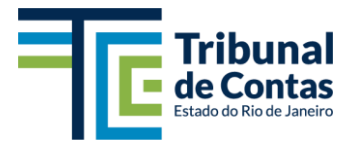

#### 4- Selecionar o modelo Certificado Digital;

|                                                                                                    | a) 🗝 🗟 Modelos 🔍 💭 🛞 🕫 as                                                                                                    |    |
|----------------------------------------------------------------------------------------------------|----------------------------------------------------------------------------------------------------|----|
| Meus Modelos Favoritos 🔂<br>Você não possui modelos favoritados até o mome                                                   | BIBLIOTECA S                                                                                                    |    |
| Q Digite aqui para buscar pelo título                                                                                        | Órgão dono v Tipo de Solicitação: Solicitação interna v                                                                                                    | ×  |
| Selecione o modelo desejado<br>53 Modelo(s) encontrado(s)                                                                    | Pré-visualização ☺<br>Nenhum Modelo selecionado para pré-visualização no momento. Selecione um Modelo ao Iado ou clique aqui para criar agora o seu modelo. | Î  |
| #CERTIFICADO DIGITAL     \$\$       Solicitação de Certificado Digital e-CPF (c/ token)     \$\$       \$\$ COS     \$\$ COS |                                                                                                    | J. |
| ACESSO ÀS PASTAS COMPARTILHADAS DO "F.\" E/OU "W.\"<br>Acesso às pastas compartilhadas do "F.\" e/ou "W.\"<br>PCS PSTI       |                                                                                                    | I  |
| AFASTAMENTO POR CASAMENTO<br>Requerimento de licença para casamento<br><b>PCOL C</b>                                         |                                                                                                    | J. |
| ALTERAÇÃO DE CARGO Alteração de Cargo                                                                                        |                                                                                                    |    |
| ALTERAÇÃO DE ESTADO CIVIL 🏠 🔂 Requerimento de alteração do estado civil do servidor                                          |                                                                                                    |    |

Figura II.1-4 – Tela de seleção do modelo desejado para a SIE

5- Depois de selecionado o modelo, devem ser preenchidos os campos necessários;

|                                                                                                    | ovo(a) 🔻    | S Modelos                                        | Q 🖟 🗑 🞯 ecs +                                                                                                    |
|----------------------------------------------------------------------------------------------------|-------------|--------------------------------------------------|----------------------------------------------------------------------------------------------------|
| Meus Modelos Favoritos ຊິ<br>Você não possui modelos favoritados até o mo                                                  | ך<br>mento. | BIBLIOTECA                                       | ×                                                                                                    |
| Q Digite aqui para buscar pelo título                                                                                      |             |                                                  | Órgão dono 👻 Tipo de Solicitação: Solicitação interna 👻 🕱                                                                                                    |
| Selecione o modelo desejado<br>53 Modelo(s) encontrado(s)                                                                  |             | Formulário 🗹<br>Preencha os campos abaixo.       | Pré-visualização<br>Verifique o Modelo selecionado.                                                                                                    |
| #CERTIFICADO DIGITAL<br>Solicitação de Certificado Digital e-CPF (c/ token)<br>ICIS IECIS III - COM                        | 습           | DATA DE VENCIMENTO DO CERTIFICADO DIGITAL ATUAL: | <ul> <li>         P Órgão Destino: CIS         Implemento: Solicitação de Certificado Digital e-CPF (c/ token)     </li> </ul>                                                                                                    |
| ACESSO ÀS PASTAS COMPARTILHADAS DO<br>"F:\" E/OU "W:\"<br>Acesso às pastas compartilhadas do "F:\" e/ou "W:\"<br>@CSS @STI | ☆           | MOTIVO: * Selecione                              | PO Observações/Alertas: Peidodo por motivo de vencimento so seria acetos quando<br>a validade do certificado dojata tauta estiver MeNOR que 30 (trinta) dias. Tal<br>procedimento tem o intuito de alcançar o melhor retorno da utilidade dos certificados<br>contratados pelo TCF.81, validos por 36 meses a partir da expedição, evitando que haja<br>sobrenosida de longos periodor de validade mar certificados de um mesma nessoa. |
| AFASTAMENTO POR CASAMENTO<br>Requerimento de licença para casamento<br><b>PCOL PCOL</b>                                    | 습           |                                                  | Solicitação de certificado digital para:                                                                                                    |
| ALTERAÇÃO DE CARGO<br>Alteração de Cargo<br>IPCIS IPSTI                                                                    | 습           |                                                  | Nome: Hard State State State State                                                                                                    |
| ALTERAÇÃO DE ESTADO CIVIL<br>Requerimento de alteração do estado civil do servidor<br><b>PCOL PCOL B</b>                   | ☆           |                                                  | Matricula:<br>Motivo da solicitação: #Motivo#                                                                                                    |
| ALTERAÇÃO DE FÉRIAS                                                                                                    | 습           |                                                  | Data de vencimento:                                                                                                    |

*Figura II.1-5 – Formulário inicial do modelo para Certificado Digital* 6- Preencher a data do prazo de vencimento do certificado digital atual;

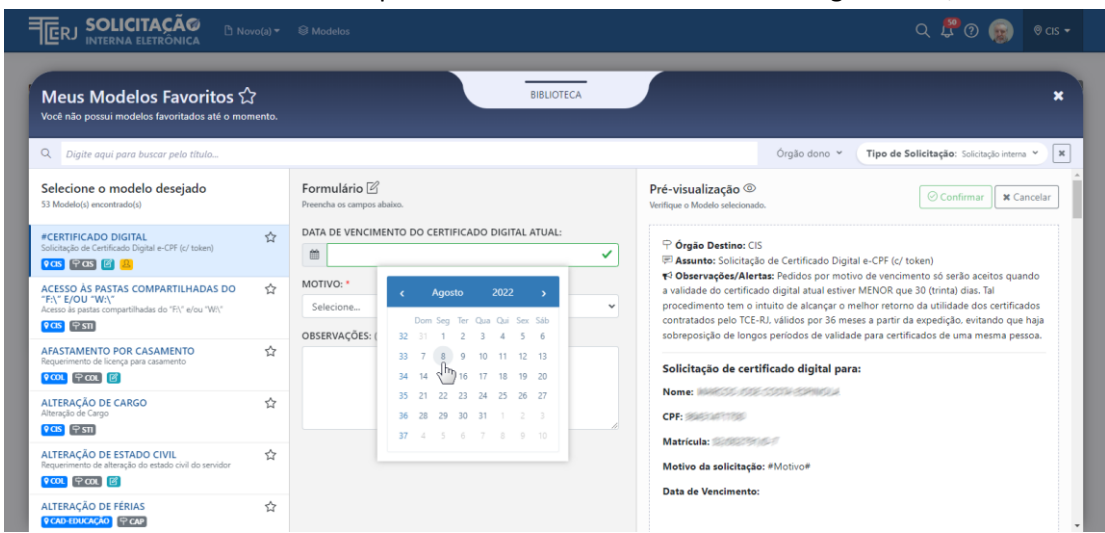

Figura II.1-6 – Informando o campo Data de Vencimento

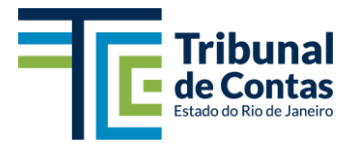

7- Em seguida deve ser selecionado o motivo da solicitação;

|                                                                                                    |                                                                    | Q 🖑 💮 😡 v cs +                                                                                                    |  |  |  |
|----------------------------------------------------------------------------------------------------|--------------------------------------------------------------------|----------------------------------------------------------------------------------------------------|--|--|--|
| Meus Modelos Favoritos කි<br>Você não possui modelos favoritados até o momento                                                                               | BIBLIOTECA                                                         | ж                                                                                                    |  |  |  |
| Q Digite aqui para buscar pelo título                                                                                                    |                                                                    | Órgão dono Y Tipo de Solicitação: Solicitação interna Y 🗙                                                                                                    |  |  |  |
| Selecione o modelo desejado<br>53 Modelo(s) encontrado(s)                                                                                                    | Formulário 🗹<br>Preenchimento válido 🥥                             | Pré-visualização  Verifique o Modelo selecionado.                                                                                                    |  |  |  |
| #CERTIFICADO DIGITAL     Solicitação de Certificado Digital e-CPF (c/ token)     \$\$       \$\$ \$\$ \$\$ \$\$ \$\$ \$\$ \$\$ \$\$ \$\$ \$\$ \$\$ \$\$ \$\$ | DATA DE VENCIMENTO DO CERTIFICADO DIGITAL ATUAL:                   | P Órgão Destino: CIS     III destino: CIS     III destino: Solicitação de Certificado Digital e-CPF (c/ token)     III destino: Solicitação de Certificado Digital e-CPF (c/ token)     IIII destino: Solicitação de Certificado Digital e-CPF (c/ token)     IIII destino: Solicitação de Certificado Digital e-CPF (c/ token)     IIII destino: Solicitação de Certificado Digital e-CPF (c/ token)     IIII destino: Solicitação de Certificado Digital e-CPF (c/ token)     IIII destino: Solicitação de Certificado Digital e-CPF     IIII destino: Solicitação de Certificado Digital e-CPF     IIIII destino: Solicitação de Certificado Digital e-CPF     IIII destino: Solicitação de Certificado Digital e-CPF     IIII destino: Solicitação de Certificado Digital e-CPF     IIII destino: Solicitação de Certificado Digital e-CPF     IIII destino: Solicitação de Certificado Digital e-CPF     IIII destino: Solicitação de Certificado Digital e-CPF     IIIIIIII destino: Solicitação de Certificado Digital e-CPF     IIIIIII destino: Solicitação de Ce                                  |  |  |  |
| ACESSO ÀS PASTAS COMPARTILHADAS DO<br>"Fi\" F/OU "W\"<br>Acesso is partas compartilhadas do "Fi\" e/ou "W\"<br>POES IFSTI                                    | MOTIVO: * Vencimento                                               | Yi Observações/Alertas: Pedidos por motivo de vencimento só serão aceitos quando<br>a validade do centificado digital atual estiver MINDR que 30 (trinta) días. Tal<br>procedimento tem o intuito de alcançar o melhor retorno da utilidade dos certificados<br>contratados pelo TCE-RJ, validos por 36 meses a partir da expedição, evitando que haja<br>enberosnicio da loncora nacionar da validade autor a certificando que martem para tem<br>entre da certificado de certificados de avilidade marte arcanterístoria de uma meram para metar<br>para ferencia de loncora nacionar da validade per a certificado de uma meram para per a perior<br>per a certificado de loncora nacionar da validade per a certificado de uma meram para per a perior<br>perior de loncora nacionar da validade per a certificado de uma meram para perior perior<br>perior de loncora perior de loncora perior de loncora de loncora de |  |  |  |
| AFASTAMENTO POR CASAMENTO<br>Requerimento de licença para casamento<br>♀coc ♀coc ☑                                                                           | Primeiro Certificado<br>Vencimento<br>Token danificado<br>Estravio | Solicitação de certificado digital para:                                                                                                    |  |  |  |
| ALTERAÇÃO DE CARGO Alteração de Cargo                                                                                                    | Furto                                                              | Nome:                                                                                                    |  |  |  |
| ALTERAÇÃO DE ESTADO CIVIL<br>Requerimento de alteração do estado civil do servidor<br>PCOL PCOL C                                                            |                                                                    | Matricus.                                                                                                    |  |  |  |
| ALTERAÇÃO DE FÉRIAS                                                                                                    | ·                                                                  | Ditte de Telemento, corouradas                                                                                                    |  |  |  |

Figura II.1-7 – Motivo: Primeiro; Vencimento; Defeito; Extravio; Furto 8- Opcionalmente, pode ser acrescentada uma observação;

| <b>SOLICITAÇÃO</b><br>INTERNA ELETRÔNICA                                                                                 | vo(a) 🔻            | S Modelos                                                                         | vas• 🛞 🛞 🕄 P                                                                                                    |
|----------------------------------------------------------------------------------------------------|--------------------|-----------------------------------------------------------------------------------|----------------------------------------------------------------------------------------------------|
| Meus Modelos Favoritos 🟠<br>Você não possui modelos favoritados até o mon                                                | <b>7</b><br>nento. | BIBLOTECA                                                                         | ×                                                                                                    |
| Q. Digite aqui para buscar pelo titulo                                                                                   |                    |                                                                                   | Órgão dono Y Tipo de Solicitação: Solicitação interna Y 🗶                                                                                                    |
| Selecione o modelo desejado<br>53 Modelo(s) encontrado(s)                                                                |                    | Formulário ⊠<br>Preenchimento válido ⊘                                            | Pré-visualização<br>Verifique o Modelo selecionado.                                                                                                    |
| #CERTIFICADO DIGITAL       Solicitação de Certificado Digital e-CPF (c/ token)       የCIS     #CIS                       | ☆                  | DATA DE VENCIMENTO DO CERTIFICADO DIGITAL ATUAL:                                  | ♀ Órgão Destino: CIS Ø Assunto: Solicitação de Certificado Digital e-CPF (c/ token)                                                                                                    |
| ACESSO ÀS PASTAS COMPARTILHADAS DO<br>"F(\" E/OU "W\\"<br>Acesso às pastas compartilhadas do "F(" e/ou "W\"<br>@CSS @STI | ☆                  | MOTIVO: * Vencimento Vencimento Vencimento                                        | PO Observações/Alertas: Redidos por motivo de vencimento só seria a ceitos quando<br>a validade do certificado doigital atual etitive MENOR que 30 (timat) dias. Tal<br>procedimento tem o intuito de alcançar o melhor retorno da utilidade dos certificados<br>contratados pelo TCE-RJ, validos por 36 meses a partir da expedição, evitando que haja<br>sobreosciado de lonoso seriordos de validade ara certificados de uma mesma pessoa. |
| AFASTAMENTO POR CASAMENTO<br>Requerimento de licença para casamento<br>PCOL PCOL E                                       | ☆                  | Dado que meu certificado atual estará vencido dentro de 01 mês,<br>peço renovação | Solicitação de certificado digital para:                                                                                                    |
| ALTERAÇÃO DE CARGO<br>Alteração de Cargo<br>የCIS                                                                         | ☆                  |                                                                                   | Nome:<br>CPF:                                                                                                    |
| ALTERAÇÃO DE ESTADO CIVIL<br>Requerimento de alteração do estado civil do servidor<br><b>PCOL PCOL B</b>                 | ☆                  |                                                                                   | Matricula:                                                                                                    |
| ALTERAÇÃO DE FÉRIAS                                                                                                    | ☆                  |                                                                                   | Data de vencimento: 00/00/2022<br>Dado que meu certificado atual estará vencido dentro de 01 mês, peço renovação.                                                                                                    |

Figura II.1-8 – Campo opcional de observação sobre a solicitação

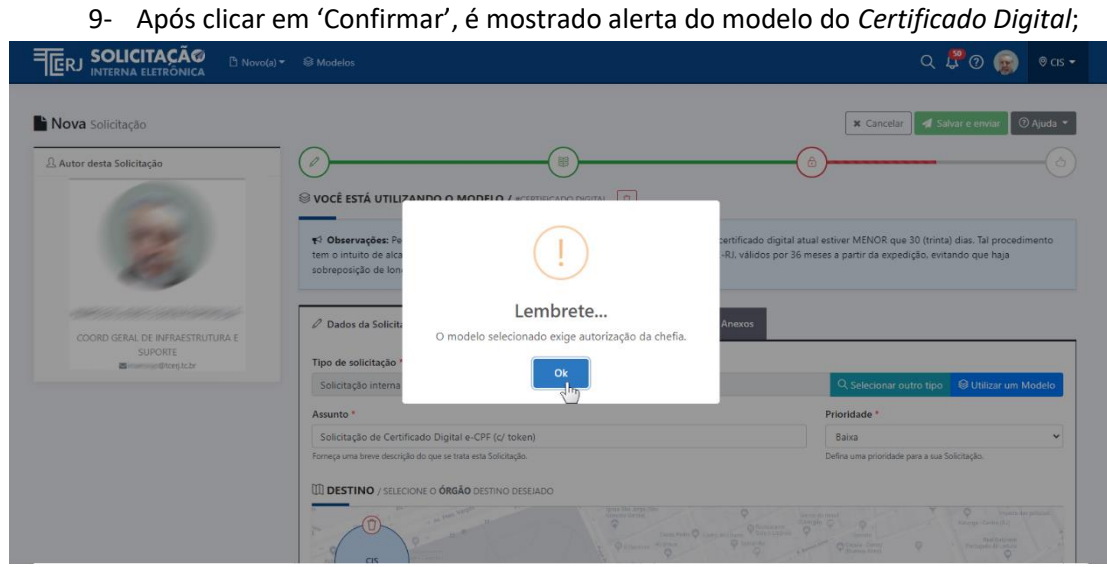

Figura II.1-9 – Alerta sobre necessidade de autorização da chefia

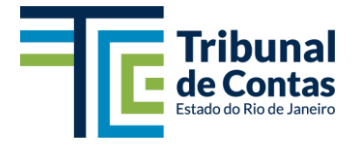

10- Verificando o texto do modelo preenchido;

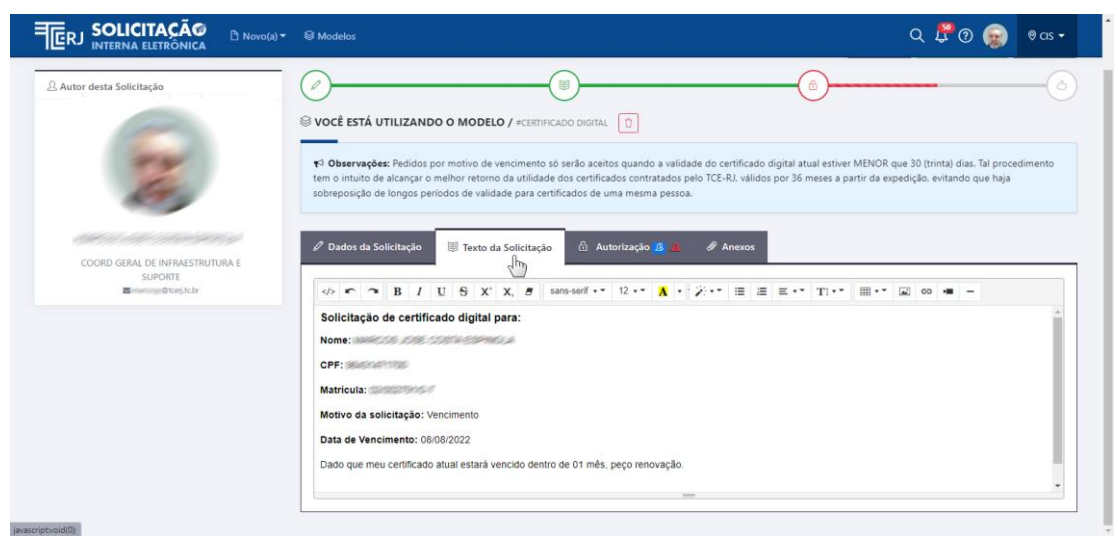

Figura II.1-10 – Tela do texto preenchido do modelo

11- Confirmação da autorização da chefia do setor do usuário;

| SOLICITAÇÃØ B Novo(a) -                                | S Modelos                                                                                                    | ର୍ 🖧 🕲 🛞 🕫 ସେ କ                                                                                                    |
|--------------------------------------------------------|----------------------------------------------------------------------------------------------------|----------------------------------------------------------------------------------------------------|
| Autor desta Solicitação                                | VOCÊ ESTÁ UTILIZANDO O MODELO / #CERTIFICADO D      Observações: Pedidos por motivo de vencimento só serã<br>tem o intuito de alcançar o melhor retorno da utilidade doso<br>e reterenciendo da los peda pedidos da utilidade peda pedidos           | A Cancear of save a contract of the save and a validade do certificado digital atual estiver MENOR que 30 (trinta) días. Tal procedimento ertificados contratados pelo TCE-RJ, válidos por 36 meses a partir da expedição, evitando que haja |
| COORD GERAL DE INFRAESTRUTURA E<br>SUPORTE<br>Etrojită | Coreposição de longos periodos de validade para ceminicado     Posdos da Solicitação     Tr     To envio sem autorização, sua Solicitação Interna Eletr     resposável por todo e qualquer contecido nela enviado. Já     SEL ECIONE O TIPO DE ENVIO |                                                                                                    |
|                                                        | SEM AUTORIZAÇÃO                                                                                                    | Digite aqui para adicionar                                                                                                    |

Figura II.1-11 – Confirmando a autorização da chefia

12- Finalizando a solicitação, clique em 'Salvar e enviar' para dar o encaminhamento à chefia, para autorização, e – na sequência – a tramitação da SIE para a CIS / STI, que irá disparar o processo de aquisição do token com o certificado digital individual para o usuário solicitante.

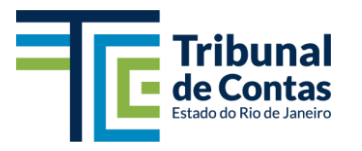

Subsecretaria de Tecnologia da Informação - STI Coordenadoria-Geral de Infraestrutura e Suporte - CIS

| SOLICITAÇÃO<br>INTERNA ELETRÔNICA                                                                                                    | ▼ 🗟 Modelos                                                                                                    | Q 🗜 🛛 😡 🕫 🗸 🗸                                                                                                    |
|----------------------------------------------------------------------------------------------------|----------------------------------------------------------------------------------------------------|----------------------------------------------------------------------------------------------------|
| Nova Solicitação                                                                                                    |                                                                                                    | 🗶 Cancelar 🖌 Salvar e enviar 🕤 Ajuda 👻                                                                                                    |
| 요 Autor desta Solicitação                                                                                                    |                                                                                                    | (a)                                                                                                    |
|                                                                                                    | VOCÊ ESTÁ UTILIZANDO O MODELO / #CERTIFICADO D                                                                                         | IGITAL                                                                                                    |
| E.                                                                                                    |                                                                                                    | r aceitos quando a validade do certificado digital atual estiver MENOR que 30 (trinta) dias. Tal procedimento<br>ertificados contratados pelo TCE-RJ, válidos por 36 meses a partir da expedição, evitando que haja<br>s de uma mesma pessoa. |
| Cherry and a start of the start of the start |                                                                                                    |                                                                                                    |
| COORD GERAL DE INFRAESTRUTURA E<br>SUPORTE                                                                                                    | 🖉 Dados da Solicitação 🛛 🗐 Texto da Solicitação 🔂                                                                                      | Autorização 💰 🖉 Anexos                                                                                                    |
| <b>⊠</b> ©tcerj.tc.br                                                                                                    | <b>ự</b> ⊴ No envio <b>sem autorização</b> , sua Solicitação Interna Eletr<br>resposável por todo e qualquer conteúdo nela enviado. Já | onica será imediatamente enviada ao destino sem qualquer tipo de mediação, portanto, você é 🛛 × no envio <b>com autorização</b> , você poderá solicitar quais órgãos deverão autorizar o envio da mesma.                                      |
|                                                                                                    | SELECIONE O TIPO DE ENVIO                                                                                                    | A ÓRGÃOS AUTORIZADORES                                                                                                    |
|                                                                                                    |                                                                                                    | CIS x adicionar<br>Adicione or órgilo desigidos em qualquer ordem. O SIE se encanegurá de saber a ordem das autorizações<br>baseando-se na estinutura do RM entre os ingilos emolvidos.                                                       |
|                                                                                                    | SEM AUTORIZAÇÃO COM AUTORIZAÇÃO                                                                                                    |                                                                                                    |

Figura II.1-12 – Salvando e enviando a SIE

-X-

<u>Dúvidas e suporte</u>: abertura de chamado (via ícone da 'Janela de Aplicativos - TCE-RJ') 'Abertura de chamados - STI' / <suporte.tcerj.tc.br>, ou pelos telefones do Apoio ao Usuário (r. 5338) 3231-5338 / 0800 600 8584